## VIDEATE ESPLICATIVE PORTALE RASD PER INSERIMENTO DEI DATI E DELLE PRESTAZIONI DEI VOLONTARI SPORTIVI

Da HOME cliccare sulla sinistra sezione "ASD/SSD" e poi cliccare su "ATTIVITA" (parte destra cerchietto rosso)

| Dipartimento<br>per lo Sport<br>E SALUTE | ≡ Registro nazionale delle attività sportive dilettantistiche |                                        |                                              |                                              |  |  |  |  |  |
|------------------------------------------|---------------------------------------------------------------|----------------------------------------|----------------------------------------------|----------------------------------------------|--|--|--|--|--|
| 🔒 Home                                   | ✓ <sup>Domanda</sup><br>00368313                              | Codice fiscale                         | Società                                      |                                              |  |  |  |  |  |
| E ASD/SSD<br>Lavoro sportivo             |                                                               | 🗠 Istruttoria 🖪 ASD/SSD 🚔 Lavoro 🕑 Aff | filiazioni 🖻 Documenti 📥 Consigli 🍳 Impianti | 🗰 Tesseramenti 🗰 Attività                    |  |  |  |  |  |
| 🕐 Help 🗸                                 |                                                               | Panoramica ^                           |                                              |                                              |  |  |  |  |  |
| Q Sezione pubblica                       |                                                               |                                        |                                              |                                              |  |  |  |  |  |
| Bando contributi                         |                                                               |                                        | <b>±</b>                                     |                                              |  |  |  |  |  |
|                                          |                                                               | ASD/SSD Attiva                         | Legale rappresentante presente               | 1 affiliazione attiva                        |  |  |  |  |  |
|                                          |                                                               | (ộ)                                    | <b></b>                                      |                                              |  |  |  |  |  |
|                                          |                                                               | 393 tesseramenti attivi                | 0 attività organizzate nell'ultimo anno      | 310 partecipazioni attività nell'ultimo anno |  |  |  |  |  |
|                                          | (                                                             | Scarica Certificato                    |                                              |                                              |  |  |  |  |  |

La videata successiva (sotto riportata) propone le attività della Società. Una volta individuato il tipo di attività svolta dal volontario sportivo, copiare la stringa riportata nella colonna codice (indicata nel cerchietto rosso).

|   | Dipartimento<br>per lo Sport<br>E SALUTE | ≡ Registro nazionale delle attività sportive dilettantistiche |                                    |               |            |                       |                     |                     |                  |                   |                  |       |        |
|---|------------------------------------------|---------------------------------------------------------------|------------------------------------|---------------|------------|-----------------------|---------------------|---------------------|------------------|-------------------|------------------|-------|--------|
| A | Home                                     | V Domanda 00368313                                            |                                    |               | fiscale    |                       |                     | Società             |                  | 1                 |                  |       |        |
| æ | ASD/SSD                                  |                                                               |                                    |               | <b>A</b> . |                       |                     |                     | <b>0</b> 1 1 1 1 |                   |                  |       |        |
| 8 | Lavoro sportivo                          |                                                               | 🗠 Istruttoria                      | ASD/SSD       | Lavoro     | Affiliazioni          | Documenti           | 📥 Consigli          | V Impianti       | (p) lesseramenti  | H Attivita       |       |        |
|   | UNILAV Sport                             |                                                               | Nuova attività                     | organizzata   |            |                       |                     |                     |                  |                   |                  |       | $\sim$ |
|   | UNILAV Arbitri                           |                                                               | Attività organ                     | izzate        |            |                       |                     |                     |                  |                   |                  |       | ^      |
|   | Compensi                                 |                                                               |                                    |               |            |                       |                     |                     |                  |                   |                  |       |        |
|   | Volontari                                |                                                               | <b>Filtri</b><br>Numero filtri imp | oostati: 1    |            |                       |                     |                     |                  |                   |                  |       |        |
|   | Stampa F24                               |                                                               | Elementi per pa                    | agina 10 🗸    |            |                       |                     |                     |                  |                   |                  |       |        |
|   | UNIEMENS                                 |                                                               | ID ÷                               | Organismo     |            | Tipo attività         | Codice              | e De                | enominazione     |                   | Date             | Luogo |        |
|   | Designazioni                             |                                                               |                                    |               |            | Ne                    | essun record preser | nte per i criteri d | i ricerca        |                   |                  |       |        |
| ? | Help ~                                   |                                                               | Vista da 0 a 0 d                   | li 0 elementi |            |                       |                     |                     |                  |                   |                  | <     | >      |
| ۹ | Sezione pubblica                         |                                                               | ✓ Convalidata                      |               | ?          | In attesa di convalid | a                   | × Rifiutata         |                  |                   |                  |       |        |
|   | Bando contributi                         |                                                               | P                                  |               |            |                       | -                   |                     |                  |                   |                  |       |        |
|   |                                          |                                                               | Partecipazioni                     |               |            |                       |                     |                     |                  |                   |                  |       | ^      |
|   |                                          |                                                               | Elementi per pa                    | agina 10 🗸    |            |                       |                     |                     |                  |                   |                  |       |        |
|   |                                          |                                                               | ID <sup>‡</sup> Om                 | Тіро          |            |                       | A 4451-1143         |                     | Data             | Dente             | -in-ant-li       |       |        |
|   |                                          |                                                               | 21152789 FIG                       | C Spor        | tiva 2417  | 032032077054_M6_      | 750462 Primi Cale   | ci 8an 5v5 Pri      | 01/02/202        | 5 - 00505         | 6490484 - A.S.D. |       |        |
|   |                                          |                                                               |                                    |               |            |                       |                     |                     | 30/06/202        | 5 MON             |                  |       |        |
|   | <                                        |                                                               | 21152788 FIG                       | C Spor        | tiva 2417  | 032032076050_L2_7     | FO 169 Picc. Ami    | ci 5-6an 3v3 Pri    | 02/02/202        | 5 - 0505<br>5 MON |                  |       |        |

Una volta inseriti i dati del volontario incollare la stringa del Codice Attività nella casella a destra indicata dalla freccia rossa.

| Dipartimento<br>per lo Sport<br>E SALUTE |                                                                                                    |  |  |  |  |
|------------------------------------------|----------------------------------------------------------------------------------------------------|--|--|--|--|
| n Home                                   |                                                                                                    |  |  |  |  |
| 🛱 ASD/SSD                                | Nuovo volontario                                                                                                    |  |  |  |  |
| 💼 Lavoro sportivo 🛛 🔿                    |                                                                                                    |  |  |  |  |
| UNILAV Sport                             | Persona*                                                                                                    |  |  |  |  |
| UNILAV Arbitri                           | virgola dopo il cognome e poi il nome (e.g. Rossi, Mario)                                                                                                    |  |  |  |  |
| Compensi                                 | OS o Ente' che ha riconosciuto la manifestazione o evento sportivo"  - Codice Attività*                                                                                                    |  |  |  |  |
| Volontari                                | <sup>1</sup> Con Organismi sportivi ed Enti si intendono le Federazioni sportive nazionali, le Discipline sportive<br>associate, gli Enti di promozione sportiva, anche paralimpici, il Coni, il Cip e la società Sport e salute |  |  |  |  |
| Stampa F24                               | S.p.a.           Data inizio attività svolta*         Rimborso a forfait mensile*                                                                                                    |  |  |  |  |
| UNIEMENS                                 | gg/mm/aaaa                                                                                                    |  |  |  |  |
| Designazioni                             | Serifica                                                                                                    |  |  |  |  |
| 😮 Help 🗸 🗸                               |                                                                                                    |  |  |  |  |
| Q Sezione pubblica                       |                                                                                                    |  |  |  |  |
| Bando contributi                         | Elementi per pagina 10 v                                                                                                    |  |  |  |  |
|                                          | ID Codice Attività CF persona Nome persona Cognome persona Rimborso Data inizio attività svolta +                                                                                                    |  |  |  |  |
|                                          | Nessun record presente per i criteri di ricerca                                                                                                    |  |  |  |  |
|                                          | Vista da 0 a 0 di 0 elementi                                                                                                    |  |  |  |  |
|                                          |                                                                                                    |  |  |  |  |